## PC-cillin 2023 雲端版 如何手動檢查更新檔案

PC-cillin 2023 雲端版 於每三小時將自動進行防毒軟體更新,如您想確認是否已 取得最新更新程式檔,可透過以下步驟進行更新以確保有最新防護,才能有效 保護您的電腦。

一、開啟 PC-cillin 2023 雲端版 主畫面

二、檢查程式更新檔

1. 請點選主畫面右上方三條線的圖示。

2. 請點選「關於軟體」。

| HiNet PC-cillin" | "防毒防駭           | G                                | ) ()• (=• ×                    |  |  |
|------------------|-----------------|----------------------------------|--------------------------------|--|--|
| 防護設定             | 隱私安全            | 資料防護                             | 訂購服務資訊<br>關於軟體<br>取得協助<br>家長防護 |  |  |
| 電腦健檢・            |                 |                                  |                                |  |  |
|                  | ② 已<br>安全防護最新更新 | 受保護<br><sup>国期: 2020/10/14</sup> |                                |  |  |
|                  |                 |                                  | 已註冊                            |  |  |

3. PC-cillin 2023 雲端版 會開始自動進行更新。

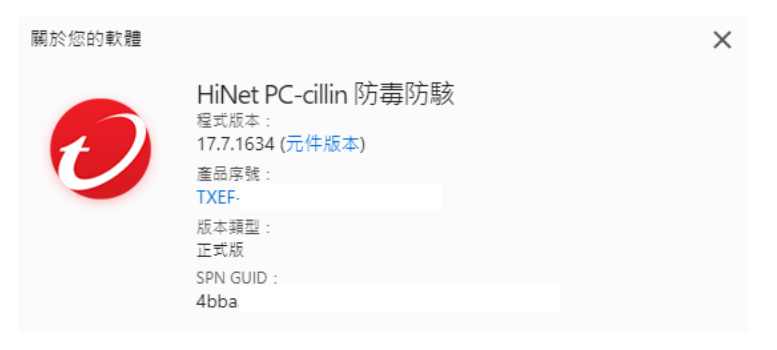

●● 正在檢查程式更新檔...

版權所有 © 2022 Trend Micro Incorporated / 趨勢科技股份有限公司。供留所有權利。本數體受著作權法與國 解條約的保護,未提正式授權重製或數佈本程式或本程式的任一部份,均可能嚴重關犯法律而導致犯罪事實, 並可能利處重刑。

第三方授權資訊 隱私權聲明 資料蒐集注意事項

關閉

4. 顯示「已取得最新元件」或「沒有新的更新檔」代表已更新完成並且取得最

新程式更新,可按「關閉」回到主畫面。

| 關於您的軟體                                       |                                                                                                    | Х |
|----------------------------------------------|----------------------------------------------------------------------------------------------------|---|
| Ð                                            | HiNet PC-cillin 防毒防駭<br><sup>程式版本:</sup><br>17.7.1634 (元件版本)<br>產品序號:<br>TXEF·<br>版本頻型:<br>正式版<br>SPN GUID:<br>4bba: |   |
| < 已取得最新元                                     | 元件。                                                                                                    |   |
| (上次檢查更新                                      | 新:2022/11/4 上午9:30:13)                                                                                               |   |
|                                              |                                                                                                    |   |
|                                              |                                                                                                    |   |
| 版權所有 © 2022 Trend<br>際條約的保護。未經正3<br>並可能判處重刑。 | i Micro Incorporated / 趨勢科技股份有限公司。供留所有權利。本軟體受警作權法與國<br>式授權重製或數佈本程式或本程式的任一部份,均可能嚴重親犯法律而傳致犯罪事實。                        |   |
| 第三方授權資訊<br>隱私權聲明                             |                                                                                                    |   |
| 資料蒐集注意事項                                     |                                                                                                    |   |
|                                              | 関関                                                                                                    |   |